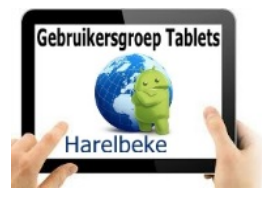

## Bijeenkomst tabletgebruikers (09/12/16)

Beste tabletgebruikers,

Zoals beloofd bezorg ik jullie de weerslag van onze zeventiende ontmoeting, de tiende en meteen laatste van jaargang 2.

Merk op dat het aantal deelnemers aan onze gebruikersgroep beperkt wordt tot 20. Wie inschrijft, wordt dus verwacht!

Op <u>www.bloggen.be/ggth</u> (ggth staat voor gebruikersgroep tablets Harelbeke) vind je alle verslagen van onze bijeenkomsten + eventuele handleidingen.

Vandaag blikten we eerst terug op de app Google Foto's die Eddy ons de vorige keer voorstelde met o.a. instellingen, uploadgrootte, album, collage en animatie maken.

Sommige toestellen laten ook toe om een filmpje te maken. De werkwijze is vergelijkbaar met die voor het maken van een animatie: foto's selecteren, muziek erbij plaatsen en ook de lay-out. Eddy vond op de helpsite dat deze filmmodule maar kan bij bepaalde toestellen (het is dus niet gebonden aan je Androidversie!).

Zoals afgesproken zijn we dan gaan kijken hoe we **bestanden** (foto's, documenten,...) van ons toestel konden verwijderen.

Daarvoor gebruikten we de app **Mijn bestanden** (of iets dergelijks van naam – verschillend van Androidversie of van toestelmerk). Deze bestanden kunnen we chronologisch vinden (van recent tot oud), eventueel ook nog eens opgedeeld per type (afbeeldingen, video's, audio, documenten). Het volstaat om op één van deze bestanden te blijven drukken om een groen vierkantje te krijgen dat aangevinkt staat. Meteen krijgen ook alle andere bestanden zo'n vierkantje dat niet aangevinkt staat. Indien gewenst kan je die ook aanvinken. In de bovenste menubalk drukken we dan op de vuilbak om die te verwijderen. Veiligheidshalve krijg je nog een extra venster dat vraagt om bevestiging. Na dit alles is dit bestand verwijderd van je toestel.

We kunnen ook **apps** verwijderen. Daarvoor zijn verschillende manieren maar gemakkelijkst misschien via dezelfde weg die we gebruiken om ze te installeren: de Play Store. We open de Play Store en klikken links op het hamburgersymbool (3 horizontale streepjes). Links op het scherm verschijnt een venster met mijn accountnaam en daaronder **Mijn apps en games**. Na het klikken daarop krijg ik eerst het tabblad met **geïnstalleerd** en een overzicht van alle apps die op mijn toestel staan. Bovenaan eerst diegene die aan **updaten** toe zijn, daarna al de andere die recent bijgewerkt zijn,... Updaten is belangrijk omdat je zo de recente versie hebt met vaak bijkomende mogelijkheden, herstel van gesignaleerde problemen,... Als je een app wil verwijderen, klik dan erop en kies voor **verwijderen**.

Het tweede tabblad draagt de naam **alle** en daar vind je alle apps die je ooit hebt geïnstalleerd. Staat er een kruisje naast aan de rechterkant dan betekent dat dat je dit verwijderd hebt. Apps die op je toestel nog staan krijgen de vermelding geïnstalleerd. Wie een app kocht en per toeval zou verwijderen, kan deze app opnieuw installeren zonder te betalen. Opgelet: enkel met dezelfde account!

Na het installeren van diverse apps (en we hebben er in de voorbije twee jaar al heel wat bekeken) krijgen we schermen vol en vinden we door het bos de bomen niet meer. Tijd dus om ze te klasseren door ze in mappen te steken. Afhankelijk van je toestel zijn daarvoor twee manieren:

- Hou je vinger op een app. Bovenaan verschijnt links Map maken. Sleep de app naar Map maken en je app komt in een rechthoek te zitten. Je kan nu de Mapnaam invoeren. Andere apps kan je nu direct naar deze map slepen. of
- Hou je vinger op een app en sleep hem bovenop een andere app die je in dezelfde map wil plaatsen. Open daarna via een klik deze map en vul bovenaan een Mapnaam in;

De mailbox is een ander thema dat we hebben bekeken en de volgende keer nog eens zullen hernemen. Er zijn namelijk twee manieren om je mails te benaderen: ofwel haal je ze van de server van Telenet of Skynet en sla je ze op op je toestel (computer, tablet,...) ofwel laat je ze staan op de server van Telenet/Skynet en kan je ze blijven bekijken met al je toestellen.

Ik verkies die laatste methode omdat ik zo ook een overzicht kan hebben van al mijn mappen (inbox, verzonden, concepten, spam en prullenbak). Tevens heb ik mappen bijgemaakt om mijn mails daarin onder te brengen (clickx, fietsen, tablet, te bewaren,...).

Volgende keer komen we daarop terug. Daarbij zal het van belang zijn dat je niet alleen je mailadres kent maar ook je wachtwoord bij je provider (Telenet, Skynet, Scarlet,...). Dan pas kunnen we bijvoorbeeld je mailbox benaderen via webmail.

Ook het laten doorsturen van mails van bv. @gmail.com naar @telenet.be of @skynet.be is mogelijk. Op die manier komen al je mails dan toe in 1 brievenbus.

Tijdens onze bijeenkomsten gebruiken we het Wifi-netwerk: **Bezoekers-Harelbeke** met als wachtwoord: **#internet11!** 

De volgende bijeenkomsten gaan door op vrijdag 13 januari, 17 februari en 17 maart van <u>9.30 tot 11.30</u> uur.

Inschrijven voor de volgende drie maanden (de Parettegazette verschijnt voortaan om de 3 maanden) zal pas kunnen vanaf 3 januari!!!

Inschrijven kan aan het onthaal of via mail: onhaal@ocmwharelbeke.be

Vragen of suggesties doormailen naar mij, liefst niet op het laatste moment. Mailadres: <u>willy.messiaen@telenet.be</u>.

Op dinsdag 17 januari om 14 uur is er een workshop over de **energiefactuur** in de Parette (in samenwerking met de Vreg, Seniornet Vlaanderen en de Provincie). Op dinsdag 7 maart om 14 uur: infotainment **'Bedrogen door je ogen'** in de Parette. Op maandag 27 maart om 9 uur in de Vlinder: **fiets- en wandeltochten uitstippelen met en zonder knooppunten** + fietstocht naar de Rijstpekker in de namiddag.